## FT4 / FT8 in UCX loggen

Die gemeinsame Arbeit mit einem Sonderrufzeichen auf Basis UCX war nach der Lösung für HRDdeluxe die nächste Herausforderung. UCX nutze ich seit vielen Jahre als ausgezeichnetes Contest-Programm in CW. FT8-QSO's direkt aus JTDX zu übernehmen geht ebenso. Aber hier gibt es einen kleinen Trick.

Zunächst, in JTDX werden ja alle Verbindungen nach erfolgreichem Abschluss in einem eigenen Verzeichnis (Username> AppData>Local>JTDX) als *wsjtx\_log.adi* gespeichert. <u>Aber:</u> diese Datei ist versteckt, es wird also im Windows Explorer nicht angezeigt. In UCX wird aber diese Datei für benötigt. Also muss man erst einmal diese Datei sichtbar machen. Eine ausführliche Beschreibung findet man u.a. auch hier

https://www.pc-magazin.de/ratgeber/windows-10-versteckte-ordner-anzeigendateien-einblenden-ausblenden-suchen-3201814.html

Ist diese Datei jetzt sichtbar übernimmt man den kompletten Pfad, z.B.: C:\Users\Steffen\AppData\Local\JTDX\wsjtx\_log.adi. In UCX gelangt man über die "Settings" > Other Settings auf dieses Menü. Nun trägt man diese Datei mit dem kompletten Pfad ein.

| 🟀 Own Station                                                                                                    |                                                                                                    | ×                                                                                                    |
|----------------------------------------------------------------------------------------------------|----------------------------------------------------------------------------------------------------|----------------------------------------------------------------------------------------------------|
| General Transceivers Other Interfaces Special Colors / QSL   6                                                                                                    | Band Plan Band Data LPT                                                                                                    |                                                                                                    |
| DX Cluster from         TNC via COM port         Telnet 1         Telnet 2         Telnet 2         UoxLog Network         Text file (ext.Telnet/UCXLog)         HTML file (WWW)         WSJT/JTDX file         COM         Microham Band Data         COM         COM         Port Settings                                                                                                    | CW / SSB<br>Soundcard<br>ID: Input 0<br>Mikrofon (8- USB Audio<br>CODEC )<br>Output 0<br>Lautsprecher (USB Audio<br>Device)<br>Gain<br>CW<br>Pitch 800<br>Hz<br>Send CW as sound | RTTY / PSK / Digital         Fldigi       QSY       Wait         Modem only       QOO ➡ Hz       2 ➡ s         Path       CW       2000 ➡ Hz       2 ➡ s         Image: Sound of the second card ID       Image: Sound of the second card ID       Image: Sound of the second card ID       Sound of the second card ID         Image: MMTTY       Image: Sound of the second card ID       Sideband of the second card ID       C FSK of the second card ID         Image: Comparison of the second card ID       Image: Comparison of the second card ID       Sideband of the second card ID         Image: Comparison of the second card ID       Image: Comparison of the second card ID       Sideband of the second card ID         Image: Comparison of the second card ID       Image: Comparison of the second card ID       Sideband of the second card ID         Image: Comparison of the second card ID       Image: Comparison of the second card ID       Sideband of the second card ID         Image: Comparison of the second card ID       Image: Comparison of the second card ID       Sideband of the second card ID         Image: Comparison of the second card ID       Image: Comparison of the second card ID       Sideband of the second card ID         Image: Comparison of the second card ID       Image: Comparison of the second card ID       Sideband of the second card ID         Image: Comparison of the second card ID       Image: C |
| Rotor       Image: WinKey         No Rotor       Paddle Swap         COM       Port Settings         WS IT-X/ITDX       Fourth and the set of the set of |                                                                                                    | TX Mode       PSK/Digital         SSB       Send letters         Data/Pkt       Send letters         ICOM mode PSK       Lower case         ICOM mode PSK       PSK freq.= TX carrier                                                                                                    |
| ADIF Log         C:\Users\Stelfen\AppData\Local\UTDX\wsitx_log.ad           ADIF Log         ADIF Log           Port         1         2         3         4         5         6         7         8         9         10         11         12         13         14         15         16         17           COM data         -         -         -         -         -         -         -         -         -         -         -         -         -         -         -         -         -         -         -         -         -         -         -         -         -         -         -         -         -         -         -         -         -         -         -         -         -         -         -         -         -         -         -         -         -         -         -         -         -         -         -         -         -         -         -         -         -         -         -         -         -         -         -         -         -         -         -         -         -         -         -         -         -         -         -         - <td< td=""><td>Check 18 19 20 Used by UcxL Th TRX h DX</td><td>Help OK</td></td<>                                                                                                    | Check 18 19 20 Used by UcxL Th TRX h DX                                                                                                    | Help OK                                                                                                    |

Nach "OK" ist alles fertig und alle QSO's werden dann automatisch ins UCX-Log übernommen.

| New QSO          | DXpedition<br>Reset Ti | me      | 10136        | Band     | Mode    |                 | Add <u>C</u> all Sign                               |         | Clublog         |
|------------------|------------------------|---------|--------------|----------|---------|-----------------|-----------------------------------------------------|---------|-----------------|
| 28.07.2021       | 14:42                  | JTC ?   | 10100        | • KHZ    | Use TR) |                 | <u>R</u> ecall QSO                                  |         | X Spot          |
| Call sign        |                        |         | RST sent     | RST      | rcvd    |                 | <u>U</u> ndo Log                                    | Q       | RZ.COM          |
|                  |                        |         | -            | -        |         |                 | Remove QSC                                          |         | Log             |
| Name ?           | QTH                    | ?       |              | Remarks  | ;       |                 | <es< td=""><td>⊳</td><td><enter></enter></td></es<> | ⊳       | <enter></enter> |
|                  |                        |         |              |          |         |                 |                                                     |         | _               |
|                  | District/State         | Locator | Note Manager | Note     | Ok QSL  | <u>P</u> rint M | ark Award                                           |         |                 |
|                  |                        |         | •            | <u> </u> | СВА     |                 | Count                                               |         |                 |
| Last logged 2021 |                        |         |              |          |         |                 |                                                     |         |                 |
| ul 28 14:39 IN3> | (UG 10137              | 3 FT8   | +03 -03      |          |         |                 |                                                     | <b></b> |                 |

| UTC    | dB  | DT   | Freq |   | Message            | Rx Frequency |
|--------|-----|------|------|---|--------------------|--------------|
| 143545 | -3  | -0.2 | 1357 | ~ | IK2RJP UX2MD -17   | Ukraine      |
| 143615 | -5  | -0.0 | 1357 | ~ | IK2RJP UX2MD RR73  | Ukraine      |
| 143700 | Тx  |      | 1349 | ~ | CQ DQ60ANT         |              |
| 143730 | Тx  |      | 1349 | ~ | CQ DQ60ANT         |              |
| 143745 | -3  | 0.1  | 2189 | ~ | DQ60ANT IZ8EYN -13 | Italy        |
| 143745 | 3   | 0.3  | 1296 | ~ | DQ60ANT IN3XUG -03 | 3 Italy      |
| 143800 | Тx  |      | 1349 | ~ | IZSEYN DQ60ANT R-0 | 03           |
| 143815 | -6  | 0.0  | 2189 | ~ | DQ60ANT IZ8EYN RR7 | 73 Italy     |
| 143830 | Tx  |      | 1349 | ~ | IZSEYN DQ60ANT 73  |              |
| 143845 | 1   | 0.1  | 1296 | ~ | MM1FEO IN3XUG +02  | *Italy       |
| 143901 | Тx  |      | 1349 | ~ | IN3XUG DQ60ANT R+0 | <u>)3</u>    |
| 143915 | -3  | 0.2  | 1296 | ~ | DQ60ANT IN3XUG RR7 | 73 Italy     |
| 143915 | -12 | -0.1 | 1348 | ~ | DQ60ANT RN6LPC -18 | EU Russia 🔪  |
| 143930 | Тx  |      | 1349 | ~ | IN3XUG DQ60ANT 73  |              |

Noch ein wichtiger Hinweis: Vor der ersten Übernahme sollte man in JTDX die Inhalte der bezeichneten ADIF-Datei löschen

Hat man dann parallel noch JTAlert geöffnet laufen diese QSO's parallel auch noch im HRD-Logbuch ein.

| ✤ JTDX by HF community v2.2.0-rc |                                          |        |        |      |         |          |  |  |  |
|----------------------------------|------------------------------------------|--------|--------|------|---------|----------|--|--|--|
| File                             | View                                     | Mode   | Decode | Save | AutoSeq | DXpediti |  |  |  |
|                                  | Open                                     | C      | Ctrl+O |      |         |          |  |  |  |
|                                  | Open ne                                  | F      | F6     |      |         |          |  |  |  |
|                                  | Decode remaining files in directory      |        |        |      |         |          |  |  |  |
|                                  | Delete all *.wav & *.c2 files in SaveDir |        |        |      |         |          |  |  |  |
|                                  | Erase ALL.TXT                            |        |        |      |         |          |  |  |  |
|                                  | Erase QSO LOG file wsjtx_log.adi         |        |        |      |         |          |  |  |  |
|                                  | Open w                                   | F      | 7      |      |         |          |  |  |  |
|                                  | Open log directory                       |        |        |      |         |          |  |  |  |
|                                  | Settings                                 | F      | 2      |      |         |          |  |  |  |
|                                  | Exit                                     | Alt+F4 |        |      |         |          |  |  |  |